## Istruzioni PDF/A

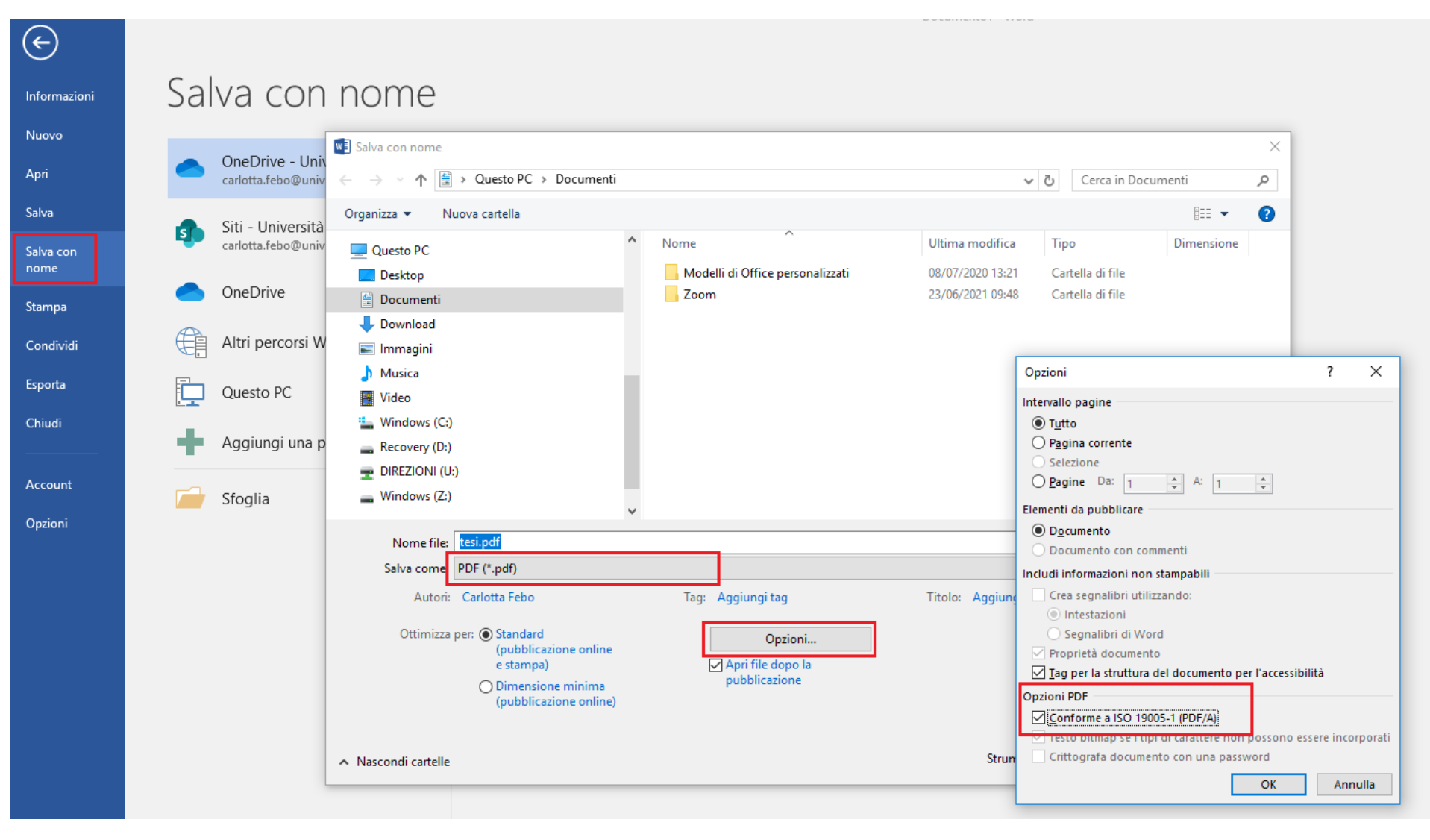

- 1. Da Word > salva con nome
- 2. Salva come PDF
- 3. Selezionare Opzioni
- 4. Spuntare Conforme a ISO 19005-1 (PDF/A)